## メールアカウント/メールパスワードにスペース(空白)が 入っているかを確認する(Outlook2019の場合)

## メールソフトに設定したメールアカウントにスペース(空白)が入っている場合、メンテナンス実施日 以降に以下のエラーメッセージが表示されます。

| インター     | -ネット電子メール -        | demotaro@mx3.alpha-web.ne.jp | ×  |
|----------|--------------------|------------------------------|----|
| ?        | 次のサーバーのア           | カウント名とパスワードを入力してください。        |    |
| <b>U</b> | サーバー               | auth.alpha-web.ne.jp         |    |
|          | ユーザー名( <u>U</u> ): | demotaro@mx3.alpha-web.ne.jp |    |
|          | パスワード( <u>P</u> ): | *****                        |    |
|          | ☑ パスワードをパ          | スワード一覧に保存する( <u>S</u> )      |    |
|          |                    | OK キャンセ                      | IL |

該当のお客様は、以下の手順にてスペース(空 白)の削除をお願いいたします。 ※Outlook2019ではユーザー名のみ確認します。 Outlook2019の仕様上、パスワードには スペースは入力できません。

1. Outlookを起動し、「ファイル」をクリックします。

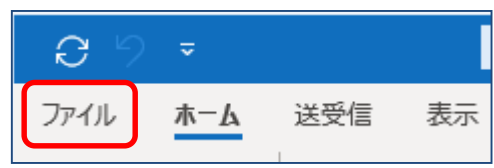

 [アカウント設定] → [サーバーの設定]をク リックします。

| $\bigotimes$        |                                                                                    |
|---------------------|------------------------------------------------------------------------------------|
| 情報                  | アカウント情報                                                                            |
| 開く/エクスポート           | demotaro@mx3.alpha-web.ne.jp                                                       |
| 名前を付けて保存            | + アカウントの追加                                                                         |
| 添付ファイルの保存<br>印刷<br> | アカウントの設定<br>2のアカウントの設定を変更、または追<br>アカウント<br>設定 * IOS または Android 用の Out             |
| Office<br>アカウント     | アカウント設定(A)<br>アカウントを追加または削除するか、既存の<br>接続設定を変更します。 単                                |
| ノイートハック<br>オプション    |                                                                                    |
| 終了                  | アカウント名と同期の設定(N)<br>アカウント名などの基本的なアカウントの設<br>テトラール ら、の同時の設定な再新します。                   |
|                     | ・ サーバーの設定(S)<br>サーバー名、ボート、認証の設定など、ログ<br>オン情報を更新します。                                |
|                     | ・ ノロノアイルの変更(ビ)   Microsoft Outlook を再起動して、別の プロファイルを選択します。                         |
|                     | <ul> <li>(3) プロファイルの管理(2)</li> <li>ノコファイルを追加または削除するか、既存のプロファイル設定を変更します。</li> </ul> |

3. 「POPアカウントの設定」が開きます。 [基本設定]欄の「ユーザー名」が以下の様 になっているかを確認します。

| ユーザ             | -名           | demotaro@mx3.alpha-v | veb.ne.jp |     |
|-----------------|--------------|----------------------|-----------|-----|
| パスワー            | -15          | ****                 |           |     |
|                 |              | ☑ パスワードを保存する         |           |     |
| サーバ・            | auth         | .alpha-web.ne.jp     | ボート       | 995 |
| □ セキ<br>送信メール 、 | -ユリティで{<br>, | 呆護されたパスワード認証 (SPA)   | でのログオンが。  | 必要  |
|                 |              |                      |           |     |
|                 |              |                      |           |     |

## メールアカウント/メールパスワードにスペース(空白)が 入っているかを確認する(Outlook2019の場合)

| ユーザー名                                                                                                    |
|----------------------------------------------------------------------------------------------------|
| <br>口正しい状態                                                                                                    |
| ユーザー名 demotaro@mx3.alpha-web.ne.jp                                                                                                    |
| ロスペース(空白)が入っている状態                                                                                                    |
| ユーザー名 demotaro@mx3.alpha-web.ne.jp                                                                                                    |
| ユーザー名の前部分にスペースが入っていな                                                                                                    |
| いかを確認します。スペースが人っていた場合には、スペースを削除してください。                                                                                                    |
|                                                                                                    |
| 口正しい状態                                                                                                    |
|                                                                                                    |
| ユーザー名 demotaro@mx3.alpha-web.ne.jp                                                                                                    |
| ユーザー名 demotaro@mx3.alpha-web.ne.jp<br>ロスペース(空白)が入っている状態                                                                                                    |
| ユーザー名 demotaro@mx3.alpha-web.ne.jp<br>ロスペース(空白)が入っている状態<br>ユーザー名 demotaro@mx3.alpha-web.ne jp                                                                      |
| ユーザー名 demotaro@mx3.alpha-web.ne.jp<br>ロスペース(空白)が入っている状態<br>ユーザー名 demotaro@mx3.alpha-web.ne jp<br>ユーザ名の後部分にスペースが入っていない                                              |
| ユーザー名 demotaro@mx3.alpha-web.ne.jp<br>ロスペース(空白)が入っている状態<br>ユーザー名 demotaro@mx3.alpha-web.ne jp<br>ユーザ名の後部分にスペースが入っていない<br>かを確認します。スペースが入っていた場合に<br>は、スペースを削除してください。 |

4.「次へ」をクリックして終了です。

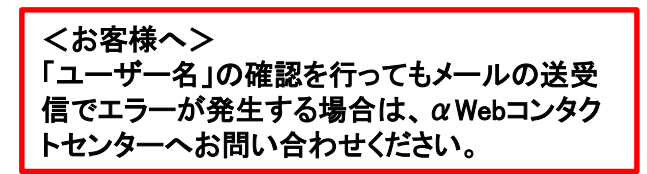